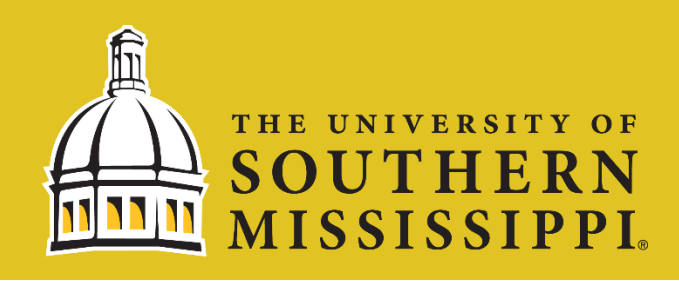

# Electronic Parent Signature on Verification Worksheet

### **Step 1:** Navigate to <u>www.usm.edu/SOAR</u> and Login with your Credentials Username: W+EMPLID and Password

#### Step 2: Click Student Dashboard on your Homepage and "Manage Guests"

|                   | " = | Dashboard                                  |                     | Click on "Add Guest User" on the top | right of the page,  |
|-------------------|-----|--------------------------------------------|---------------------|--------------------------------------|---------------------|
| A Dashboard       |     | Hello                                      | General Academics § | accept terms and conditions, and g   | irant permissions   |
| My Advisors       | ~   | Shopping Cart Summer 2022-2023             | Z                   | Add Guest User                       |                     |
| Class Information | ~   | You have no classes in your shopping cart. |                     |                                      |                     |
| Schedule          |     |                                            |                     | "View Financial Aid" permission m    | ust be selected for |
| 🗢 Enrollment      | ~   | Wait List Summer 2022-2023                 |                     | your parent to sign the verification | n worksheet online. |
| Academics         | ~   | You have no wait listed classes.           |                     | Add Guest User                       | ×                   |
| Student Account   | ~   |                                            |                     |                                      |                     |
| Financial Aid     | ~   |                                            |                     | User information                     |                     |
| Admissions        | ~   |                                            |                     | Name                                 |                     |
| My Information    | 6 ~ |                                            |                     | Email                                |                     |
| My Profile        | ~   |                                            |                     | USER PERMISSIONS                     | SELECT ALL          |
| 22 Manage Guests  | >   |                                            |                     | View Financial Aid                   |                     |

#### Step 3: Parent Signs into SOAR with their Credentials (Capital "W")

Parent will receive two messages to the email address the student provided when granting access. One with their username, the student's ID number followed by "\_001" or "\_002" for example. The second with a link to retrieve the password. Unfortunately, the password for guests can't be changed, so keep it in a safe place for future use.

#### Step 4: Parent clicks on Student Dashboard and Clicks on "To Dos"

| SOUTHERN MISSISSIPPI | =   | To Dos                                                                | •                                                                                                    |                           |  |  |
|----------------------|-----|-----------------------------------------------------------------------|----------------------------------------------------------------------------------------------------|---------------------------|--|--|
| f Dashboard          | 4   | 23-24 Dependent Verification                                          | 23-24 Dependent Verification                                                                                                    | After clicking on the     |  |  |
| My Advisors          |     | Institution: Univ or Southern Mississippi                             | Institution: Univ of Southern Mississippi                                                                                                    | "Online Verification      |  |  |
| E Class Information  | v   | Due: 12/08/2022<br>Status: INITIATED                                  | Aid Year : Fail 23, Spring 24, Summer 24<br>Status: INITIATED                                                                                                    | Worksheet", you will      |  |  |
| Schedule             |     | 23-24 Parent Signature >                                              | Contact Financial Aid Office                                                                                                    | proceed to signature by   |  |  |
| Incolliment          | ×   | Institution: Univ of Southern Mississippi<br>Due: 12/08/2022          | Email Enancial aid@usm.edu<br>Due: 12/08/2022                                                                                                    | vorifying your parantal   |  |  |
| Academics            | ~   | Status: INITIATED                                                     | DESCRIPTION                                                                                                    | verijying your purentur   |  |  |
| Student Account      | v   | Summer Financial Aid App >> Institution: Univ of Southern Mississippi | Please submit an online 2023-2024 Dependent Verification Worksheet. Access the Dependent Verification Worksheet at the following mix: Deline Verification Worksheet (mix) nk may<br>only work in SCAR) | relationship to the       |  |  |
| Financial Aid        | ~   | Due: 03/03/2023                                                       |                                                                                                    | student with personal     |  |  |
| Admissions           | Ŷ   | Status. INITIATED                                                     |                                                                                                    | identifiable information. |  |  |
| To Dos               | 3 ~ |                                                                       |                                                                                                    |                           |  |  |

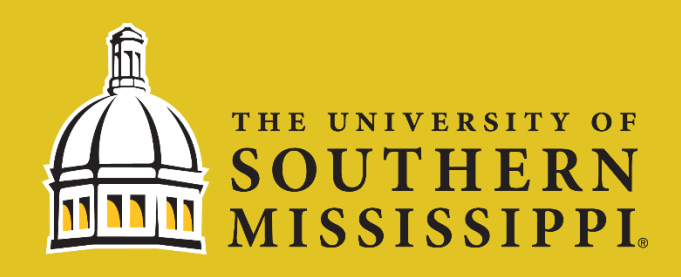

# How to Print Verification Worksheet in SOAR

**Step 1:** Navigate to <u>www.usm.edu/SOAR</u> and Login with your Credentials Username: w+EMPLID and Password

**Step 2:** Click Student Dashboard on your Homepage and then Under Financial Aid, Verification Worksheet Print on the Left Side

|                                | Dashboard                                  |           |
|--------------------------------|--------------------------------------------|-----------|
| ✿ Dashboard                    | Hello                                      | Academics |
| My Advisors 🗸 🗸                | Advisors                                   |           |
| Class Information V            |                                            |           |
| Schedule                       |                                            |           |
| 🗢 Enrollment 🗸 🗸               |                                            |           |
| 🚡 Academics 🗸 🗸                | Champing Cart Summer 2002 2022             | 53        |
| E Student Account ~            | Shopping Cart Summer 2022-2023             |           |
| Financial Aid                  | You have no classes in your shopping cart. |           |
| Apply for Financial Aid        |                                            |           |
| View Financial Aid             | Wait List Summer 2022-2023                 | Z         |
| Satisfactory Academic Progress | You have no wait listed classes.           |           |
| Financial Aid Summary          |                                            |           |
| Accept/Decline Awards          |                                            |           |
| Revise My Financial Aid        |                                            |           |
| Loans                          |                                            |           |
| Verification Worksheet Print   |                                            |           |

### Step 3: Select "Click HERE to print worksheet" to Download the Form

|            |                               | 1 row<br>(□) (□) (□) (□) (□) (□) (□) (□) (□) (□) |
|------------|-------------------------------|--------------------------------------------------|
| Aid Year 🗘 | Print                         |                                                  |
| 2024       | Click HERE to print worksheet |                                                  |
| Exit Page  |                               |                                                  |

On the left, you will see the aid year. Make sure you select the correct year. For example, if you are completing the process for the Fall 2023, Spring 2024, or Summer 2024 semesters, 2024 should be selected. Additionally, make sure your pop-up blocker is not on, as that will prevent the document from processing.